## 【電子証明書の再発行方法】

故障によるパソコンの入替や誤って電子証明書を削除してしまった等で電子証明書の利用ができなくなった場合は、電子証明書を再発行する必要があります。利用者 (Public ID) の電子証明書を再発行する手順 は次の通りです。

なお、本処理は管理者のみ可能な取引です。また、管理者の電子証明書を再発行する場合は、お取引店 窓口にて電子証明書の再発行の手続きが必要となります。

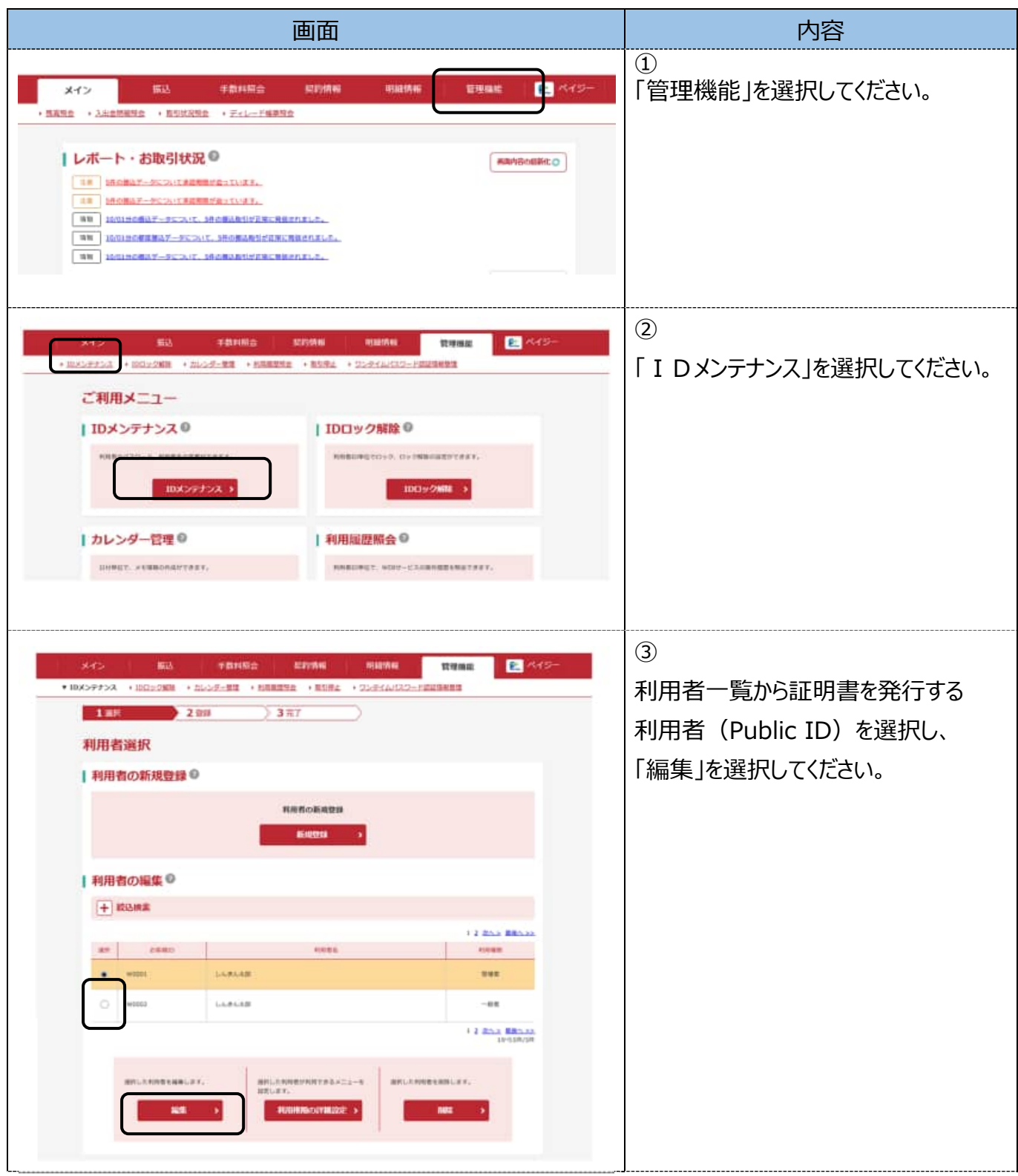

| 画面                                                                                                    |                                                                                                    | 内容                                                                                                    |
|----------------------------------------------------------------------------------------------------|----------------------------------------------------------------------------------------------------|----------------------------------------------------------------------------------------------------|
| 1999 - 1999 - 1999 - 1999 - 1999 - 1999 - 1999 - 1999 - 1999 - 1999 - 1999 - 1999 - 1999 - 1999 - 1999 - 1999 -                                                                                                    | annes it mans it summer                                                                                                    | (4)                                                                                                    |
| 512 182 1<br>5775ス (18日上の新聞) おようが                                                                                                    | - ALIANE RAYAN 中国田田市 電理機構成<br>- XIII ・ XIANAE ・ RAHA ・ 22/2/A/12/2 FALIANEM                                                                                                    | 電子証明書欄の「再発行する」チェック                                                                                              |
| 1.aH 2.298                                                                                                    | 327                                                                                                    | ボックスにチェックをいれて、                                                                                                  |
| 編集                                                                                                    |                                                                                                    | 「登録」を選択してください。                                                                                                  |
| お客様情報の変更 の                                                                                                    |                                                                                                    |                                                                                                    |
| 8880                                                                                                    | w0002                                                                                                    |                                                                                                    |
| 6886 C                                                                                                    | LARATE (2001                                                                                                    | rauny).                                                                                                    |
| esas 📖                                                                                                    | -64 +                                                                                                    |                                                                                                    |
| MEDIFERTION - M.                                                                                                    | ● 東都里市で見ましてくだかい、         「           「         (日本市中)           「         (日本市中)           ● 日本市中         (日本市中)           ● 日本市市         (日本市中)           ● 本市市         (日本市中)           ● 本市市         (日本市中)           ● 本市市         (日本市中)                                                                                                    | PA.01000                                                                                                    |
| ● 2日4日日1127-11                                                                                                    | 10世紀日<br>  10世紀日<br>  10世紀<br>  10世紀日<br>  10世紀日<br>  10世紀<br>  10世紀日<br>  10世紀日<br>  10世紀日<br>  10世紀日<br>  10世紀日<br>  10世紀日<br>  10世紀日<br>  10世紀日<br>  10世紀日<br>  10世紀日<br>  10世紀日<br>  10世紀日<br>  10世紀日<br>  10世紀<br>  10世紀<br>  10世紀<br>  10世紀<br>  10世紀<br> |                                                                                                    |
| NA28.(33)-F                                                                                                    | 【10元回示<br>単語のため用人たしてくだかい。<br>「中国目示<br>① - 利用用用では回知であまだ人。                                                                                                    |                                                                                                    |
| and and the second second seco | 8                                                                                                    |                                                                                                    |
| MARLEMENTX7-F                                                                                                    | 2点田子  <br> 検田市市会員人力(してく工会)、<br> 2点田子   (20天平)                                                                                                    |                                                                                                    |
| WRIELDANAM [55]                                                                                                    | <ul> <li>(コヤハ) は 市場所式の開発というます。</li> </ul>                                                                                                    |                                                                                                    |
| /X7-FREER                                                                                                    | Ownerstyl. Ownerstato                                                                                                    |                                                                                                    |
| ****                                                                                                    |                                                                                                    |                                                                                                    |
| 75-j.km                                                                                                    | *                                                                                                    |                                                                                                    |
| 67018                                                                                                    | OMMATE ANTE ONDE                                                                                                    |                                                                                                    |
| -                                                                                                    | 8,67                                                                                                    |                                                                                                    |
| #710480#RM                                                                                                    |                                                                                                    |                                                                                                    |
| A-12484148                                                                                                    | 20××#118110                                                                                                    |                                                                                                    |
| 電子協能書)-0.2%0                                                                                                    |                                                                                                    |                                                                                                    |
| 利用企業の選択の                                                                                                    |                                                                                                    |                                                                                                    |
| -RH 286                                                                                                    | ARD-P CIAN                                                                                                    | Amen and Amen and Amen and Amen and Amen and Amen and Amen and Amen and Amen and Amen and Amen and Amen and Ame |
| 10430425*                                                                                                    | 100000001 第25 1000000000 10000000000000000000000000                                                                                                    | (1) 與其他的点<br>對後期点                                                                                               |
| D remain                                                                                                    | 94932000012 999 U.A.W.A.B.B.                                                                                                    | 6.00A                                                                                                    |
|                                                                                                    |                                                                                                    |                                                                                                    |

| 画面 | 内容                                                                                                    |
|----|----------------------------------------------------------------------------------------------------|
|    | ⑤         登録完了の画面が表示されましたら         利用者(Public ID)の電子証明書         が取得可能となります。         登録を行った利用者(Public ID)で         電子証明書を取得してください。 |